# Creazione di database, tabelle e associazioni con Access 2013

#### Per creare un nuovo database

- 1. Nella videata Start di Windows fare clic su Access 2013.
- 2. Nella videata dei modelli di database, scegliere Database vuoto.
- **3.** Nella casella **Nome file** scrivere, al posto di *Database1.accdb* il nome che si vuole assegnare al database da costruire. Il file è salvato in una cartella predefinita, o nella cartella che si sceglie facendo clic sull'icona di cartella posta accanto al nome del file.
- 4. Fare clic sul pulsante Crea.

| Database desktop vuoto     |
|----------------------------|
| Database1                  |
| C:\Users\utente\Documents\ |
| ×                          |
| <br>Crea                   |

Al nome del database è assegnata automaticamente l'estensione *.accdb*. Access salva tutti gli oggetti del database (tabelle, query, maschere, ecc.) in un unico file di tipo **accdb**.

#### Per aprire un database esistente

- 1. Nella videata Start di Windows fare clic su Access 2013.
- 2. Nella videata iniziale scegliere il database tra quelli che vengono proposti nella lista Recenti, oppure fare clic su Apri altri File, in basso: nella finestra che si apre, selezionare una cartella e scegliere il database facendo clic sul nome di uno dei file della cartella. A questo punto, per aprire il database, si può fare clic sul pulsante Apri oppure un doppio clic sul nome del file.

| 🕼 🔒 Sr ởr 🕫                                                | STRUMENTI TABELLA  | Northwind_Esercitazione : Dat | abase- C:\Atlas\Inf ?    | - 0                                     | ×               |
|------------------------------------------------------------|--------------------|-------------------------------|--------------------------|-----------------------------------------|-----------------|
| FILE HOME CREA DATI ESTERNI STRUMENTI DATABASE             | CAMPI TABELLA      |                               |                          | Accedi                                  | 0               |
| K Taglia V 2↓ Crescente V                                  | Nuovo              | Σ ab ab Calibr                | i - 11 -                 | r 0 1 1 1 1 1 1 1 1 1 1 1 1 1 1 1 1 1 1 |                 |
| Visualizza Incolla Eiltro                                  | Aggiorna Salva     | → G (                         | : 5 월 🗄 🔄 🖻 - 📕          |                                         |                 |
| visualizza incona v Copia formato Že Rimuovi ordinamento ▼ | tutto - KElimina - |                               | ≝-⊉-≡≡=                  | A -                                     |                 |
| Visualizza Appunti 🕞 Ordina e filtra                       | Record             | Trova                         | Formattazione testo      | G.                                      | ^               |
| Tutti ali oggetti 🔍 « 🔳 Clienti                            |                    |                               |                          |                                         | ×               |
| Tutti gii Oggetti C ii / ID - Società - Cog                | nome 🔹 Nome 🔹      | Indirizzo di posta elett 👻    | Posizione 🗸              | Telefond                                | o ( 🔺           |
| Alfreds Futteri Barba                                      | ariol Angela       |                               | Titolare                 | 012 34 56                               | 57              |
| E 2 Ana Trujillo En Albo                                   | ni Ezio            |                               | Titolare                 | 012 34 56                               | 57              |
| Clienti 3 Antonio Morer Caro                               | Fernando           |                               | Responsabile acquisti    | 012 34 56                               | 57              |
| Corrieri 🛛 🗄 4 Around the Ho Bona                          | ldi Raffaella      |                               | Direttore acquisti       | 012 34 56                               | 57              |
| 💷 Dettagli ordini di acquisto 🕒 5 Berglunds snał Cava      | glieri Giorgio     |                               | Titolare                 | 012 34 56                               | 57              |
| Dettagli sugli ordini 🛛 🗉 6 Blauer See Del Della           | more Luca          |                               | Direttore acquisti       | 012 34 56                               | 57              |
| Dipendenti     Dipendenti     Dipendenti                   | aniga Luisa        |                               | Titolare                 | 012 34 56                               | 57              |
| E 8 Bólido Comida Ciccu                                    | Alice              |                               | Responsabile acquisti    | 012 34 56                               | 57              |
| Fatture 9 Bon app' Garge                                   | hentini Davide     |                               | Direttore acquisti       | 012 34 56                               | 57              |
| Finestra Report vendite 10 Bottom-Dollar Iallo             | Lucio              |                               | Direttore acquisti       | 012 34 56                               | 57              |
| Fornitori   Fornitori   Fornitori                          | i Alessandro       |                               | Direttore acquisti       | 012 34 56                               | 57              |
| Operazioni di magazzino 12 Cactus Comida Argenti           | ntiero Luca        |                               | Direttore acquisti       | 012 34 56                               | 57              |
| Ordini E 13 Centro comerc Maca                             | gno Maurizio       |                               | Responsabile acquisti    | 012 34 56                               | 57              |
| Ordini di acquisto     Idi acquisto                        | ino Agostino       |                               | Responsabile acquisti    | 012 34 56                               | 57              |
| E 15 Comércio Mine Giorg                                   | gi Adriana         |                               | Direttore acquisti       | 012 34 56                               | 57              |
| Privilegi                                                  | aco Massimiliano   |                               | Responsabile acquisti    | 012 34 56                               | 57              |
| Privilegi dipendente 17 Drachenblut D Neri                 | Indro              |                               | Titolare                 | 012 34 56                               | 57              |
| Prodotti 🛛 🗄 18 Du monde ent Guait                         | ta Daniela         |                               | Responsabile acquisti    | 012 34 56                               | 57              |
| Stato dettagli ordini       19 Eastern Conne Olivo         | otto Nino          |                               | Funzionario amministrat  | 012 34 56                               | 57              |
| E 20 Ernst Handel Pica                                     | Guido              |                               | Direttore acquisti       | 012 34 56                               | 57              |
| E 21 Familia Arquib Rusp                                   | ini Davide         |                               | Direttore amministrative | 012 34 56                               | 57              |
| Stato ordine di acquisto 🕑 22 FISSA Fabrica I Nicol        | ella Elena         |                               | Assistente agli acquisti | 012 34 56                               | 57              |
| Stato ordini 23 Folies gourmai Russo                       | o Giuseppe         |                               | Direttore acquisti       | 012 34 56                               | 57 <del>-</del> |
| 📰 Stringhe 💌 Record: 🖬 🔸 1 di 29 🕨 🕅 🎉 Ne                  | ssun filtro Cerca  | 4                             |                          |                                         | ×               |
| Visualizzazione Foglio dati                                |                    |                               | BLOC NUM                 |                                         | 2               |

#### Per creare una nuova tabella

1. Nella scheda Crea della Barra multifunzione fare clic sull'icona Struttura tabella.

| Tabella1                |                                                                                                    | (                                                 |
|-------------------------|----------------------------------------------------------------------------------------------------|---------------------------------------------------|
| Nome can                | ipo Tipo dati                                                                                                    | Descrizione (facoltativa)                         |
| Codice                  | Testo breve                                                                                                    | V                                                 |
|                         | Testo breve                                                                                                    |                                                   |
|                         | Testo lungo<br>Numerico<br>Data/ora<br>Valuta<br>Numerazione autom<br>Si/No<br>Oggetto OLE<br>Collegamento iperte<br>Allegato<br>Calcolato<br>Ricerca guidata | stua<br>rietà campo                               |
| Dimensione campo        | 255                                                                                                    |                                                   |
| Formato                 |                                                                                                    |                                                   |
| Maschera di input       |                                                                                                    |                                                   |
| Etichetta               |                                                                                                    |                                                   |
| Valore predefinito      |                                                                                                    |                                                   |
| Valido se               |                                                                                                    | Il tipo di dati determina il tipo di valori che è |
| Messaggio errore        |                                                                                                    | possibile memorizzare nei campo. Per              |
| Richiesto               | No                                                                                                    | nremere F1                                        |
| Consenti lunghezza zero | Sì                                                                                                    | premerce i m                                      |
| Indicizzato             | Sì (Duplicati ammessi)                                                                                                    |                                                   |
| Compressione Unicode    | Sì                                                                                                    |                                                   |
| Modalità IME            | Nessun controllo                                                                                                    |                                                   |
| Modalità frase IME      | Nessuna conversione                                                                                                    |                                                   |
| Allineamento testo      | Standard                                                                                                    |                                                   |

- 2. Con questa opzione viene aperta una finestra con tre colonne:
  - nella prima, indicata con Nome campo, vanno specificate le intestazioni delle colonne,
  - nella seconda, di nome Tipo dati, si dichiara il tipo di dato contenuto nelle colonne,
  - nella terza, la colonna **Descrizione**, si possono facoltativamente inserire note esplicative e promemoria.
- 3. Nella Barra multifunzione si apre la scheda Progettazione degli Strumenti tabella.

I tipi di dato sono gli stessi di Access 2010, a differenze del tipo *Memo* che in Access 2013 si chiama **Testo lungo**.

#### Per definire la chiave della tabella

- **1.** Fare clic in qualsiasi punto della riga con il nome del campo prescelto come chiave primaria della tabella.
- 2. Nella scheda Progettazione degli Strumenti tabella fare clic sull'icona con la chiave (Chiave primaria).

In alternativa, basta fare clic con il tasto destro del mouse nella riga del campo scelto come chiave primaria e poi, nel menu di scelte che si apre, scegliere l'opzione *Chiave primaria*.

| FILE          | HOME       | CREA        | DATI ESTERNI      | STRUMENTI DATAE                | BASE   | PRO       | GETTAZIO | ONE       |       |                      |           |                |
|---------------|------------|-------------|-------------------|--------------------------------|--------|-----------|----------|-----------|-------|----------------------|-----------|----------------|
| Visualizza    | Chiave     | Generator   | e Verifica regole | <pre> §= Inserisci righe</pre> | Finest | tra delle | Indici   | Crea n    | nacro | Rinomina/            | Relazioni | Dipendenze     |
| *             | primaria   | 1           | convalida         | C Modifica ricerche            | pro    | prietà    |          | di di     | ati = | Elimina macro        |           | oggetti        |
| Visualizzazio | ni         |             | Strumenti         |                                | Mo     | stra/Nas  | condi    | Eventi pe | r cam | pi, record e tabelle | Rela      | azioni         |
| Tutti o       | li Chiave  | e primaria  |                   | la1                            |        |           |          |           |       |                      |           |                |
| Taballa       | Design     | na il campo | o i campi         | Nome campo                     |        | ٦         | Tipo dat | i         |       |                      | Descrizio | ne (facoltativ |
|               | selezio    | nati come ( | chiave            | e                              | Te     | esto bre  | eve      |           |       |                      |           |                |
| Cate          | gori prima | ria.        |                   |                                |        |           |          |           |       |                      |           |                |

### Per salvare la tabella nel database

- Fare clic sull'icona con il piccolo disco Salva nella Barra di accesso rapido. Oppure, in alternativa, fare clic con il tasto destro del mouse sulla linguetta con il nome della tabella (Tabella1) e tra le possibili scelte proposte fare clic sull'icona Salva.
- 2. Nella finestra che si apre sostituire il nome suggerito, *Tabella1*, con il nome della tabella.
- **3.** Fare clic sul pulsante di chiusura, posto a destra nella barra dove si vede la linguetta con il nome della tabella.

## Per definire le associazioni tra le tabelle

- 1. Nella scheda Strumenti database o nella scheda Strumenti tabella della Barra multifunzione, fare clic sul pulsante Relazioni.
- **2.** Si apre la scheda **Mostra tabella**, all'interno della quale si possono scegliere, con un doppio clic sul nome, le tabelle che devono essere associate.
- **3.** Per definire la relazione uno a molti tra due tabelle, fare clic sulla chiave primaria della prima tabella e, tenendo premuto il tasto sinistro, trascinare il mouse fino a sovrapporsi al campo che è chiave esterna nella seconda tabella: rilasciando il tasto sinistro, si apre la finestra **Modifica relazioni** per definire dettagliatamente le caratteristiche dell'associazione che si sta creando.

|                             |      | Modifica rela                 | zioni        |                      |
|-----------------------------|------|-------------------------------|--------------|----------------------|
| Tabella/query:<br>Categorie | ~    | Tabella/query cor<br>Prodotti | relata:<br>V | Crea                 |
| IDCategoria                 | ¥    | Categoria                     |              | Annulla<br>Tipo join |
| Applica integ               |      | Crea nuova                    |              |                      |
| Tipo relazione              | Uno- | a-molti                       |              |                      |

 4. Nella finestra Modifica relazioni compare anche la casella Applica integrità referenziale. È opportuno attivare questo controllo facendo

clic sulla casella di spunta a sinistra dell'opzione, per garantire la consistenza dei dati che si corrispondono nelle due tabelle.

- = Relazioni × -Prodotti Categorie 8 ID ٠ 🖁 IDCategoria Codice prodotto Nome prodotto NomeCategoria Descrizione Descrizione Immagine Costo standard Prezzo di listino Livello di riordino Livello stabilito Quantità per unità Sospeso Ouantità di riordino minima Categoria -Þ •
- 5. Fare clic sul pulsante Crea per confermare.